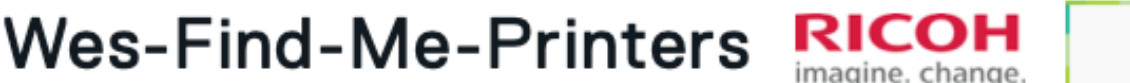

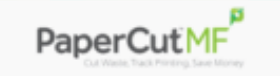

## Print – Scan - Copy

1. Instructions for installing the "Wes-Find-Me-Printers" on your computer or mobile device can be found by visiting: <u>https://www.wesleyan.edu</u> and searching for:

|                       | ۲ | \$<br>Q |
|-----------------------|---|---------|
| Search the Site       |   | <br>_   |
| Printing and Scanning |   |         |
| Go                    |   |         |

- 2. Print to "Wes-Find-Me-Printers" from your computer or mobile device. When prompted for username and password at your device, enter your Wesleyan Single Sign-On username and its associated password. You can release your print job from any campus "Wes-Find-Me-Printer."
- 3. At the "Wes-Find-Me-Printer," swipe your Wes ID through the card reader *(magnetic strip should be down and facing the copier)* or enter your Wes Username and Password on the display. \*The first time you swipe your Wes ID at a Wes-Find-Me-Printer you will be prompted to enter your Username and Password to register your Wes ID.
- 4. Once authenticated, select "Print release" to view your sent print jobs.

\*Tip: To save \$\$\$ and lessen your environmental impact, print duplex and grayscale whenever possible.

\*\*There is a check box to do both at the bottom of the Print release screen. You can also delete print jobs that you no longer wish to print.

| PaperCut MF                          | Derek Cooper Log out | ↑ PaperCutMF                                    | brandon.nels | on 🗗  |
|--------------------------------------|----------------------|-------------------------------------------------|--------------|-------|
| You have <b>O print jobs</b> pending |                      | Select all                                      |              | C     |
|                                      |                      | PDF Test Page<br>1 copy, 1-sided, Color, LETTER | 2 hours ago  | >     |
|                                      |                      | PDF Test Page<br>1 copy, 1-sided, Color, LETTER | 2 hours ago  | >     |
|                                      |                      | PDF Test Page<br>1 copy, 1-sided, Color, LETTER | 2 hours ago  | >     |
| Print release Device functions       | Scan                 |                                                 |              |       |
|                                      |                      | 1 print job released successfully               |              | ×     |
|                                      |                      | Print as grayscale Print as 2-sided             | <b>†</b>     | Print |
|                                      |                      |                                                 |              |       |
| Log out                              |                      |                                                 |              |       |

5. Be sure to **\_\_\_\_\_** of the printer when you are finished.

**Questions or problems?** Contact the ITS Helpdesk at (860) 685-4000 or submit a request for ITS Help through WesPortal.